#### **Evaluation & Assessment**

#### Office of Institutional Research

Independent

Dallas School District

November 13 2013

Volume 3, Issue 3: Important Features for the New School Year

#### **Inside This Issue**

- SE Analyzer
- Written Composition
- LEP Letters
- STAAR 3-8 Student **Goal-setting Pamphlets**
- Destination 2020 Spotlight: DEWS

# nnouncemer

The Personal Graduation Plan (PGP) module, which highlights at-risk students, is now available on MyData Portal. After signing in to MyData Portal, access this new data tool from the *Monitor* menu.

#### Office of Institutional Research

3700 Ross Avenue, Box 55

Dallas, Texas 75204

Phone: 972-925-6446

Fax: 972-794-3544

Email: oir@dallasisd.org

## Discover students' strongest and weakest Student Expectations (SEs), as measured on state and local assessments, with the SE Analyzer module

In a Minute

WHAT: The SE Analyzer module offers feedback to teachers and campus administrators regarding students' comprehension of the Student Expectations (SEs) examined in state and local assessments.

**WHY:** This module provides a comprehensive analysis of each

student's understanding of specific SEs measured in STAAR,

TAKS, ACPs, and Readiness Inventories. District-, school-, and

whether certain skills should be targeted for individual

HOW: Use Page Options and Roster Options to filter the information displayed in the chart (i.e. Assessment, Subject, and Course). Then click *Submit* to run the report. Next, select the Reporting Category and SE Type of interest, and click

students or larger audiences.

WHERE: Investigate > SE Analyzer

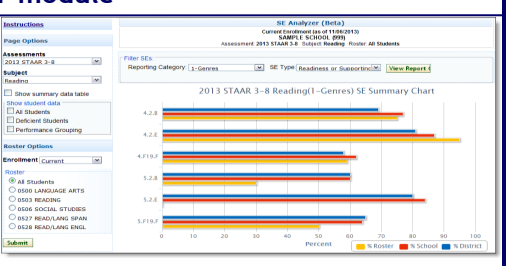

Figure 1. School summary reports the schoolwide performance on student-level performance results provide insight into each SE in the selected subject and reporting category.

|                          | 2013 STAAR 3-8 Reading (1-Genres) - Performance Grouping                  |                                    |                      |           |           |  |  |  |  |  |  |  |  |
|--------------------------|---------------------------------------------------------------------------|------------------------------------|----------------------|-----------|-----------|--|--|--|--|--|--|--|--|
| Expand I<br>Click the ab | List Collapse List<br>ove buttons to expand/collapse all student lists. C | lick student name to expand/collap | se individual studer | nt lists. |           |  |  |  |  |  |  |  |  |
|                          | Student                                                                   | Category                           | SE Type              | SES       | % Correct |  |  |  |  |  |  |  |  |
|                          | Low (0 - 33%)                                                             |                                    |                      |           |           |  |  |  |  |  |  |  |  |
| 1111111                  | STUDENT, SAMPLE                                                           |                                    |                      |           |           |  |  |  |  |  |  |  |  |
|                          | Average (34% - 67%)                                                       |                                    |                      |           |           |  |  |  |  |  |  |  |  |
| 2222222                  | STUDENT, SAMPLE                                                           |                                    |                      |           |           |  |  |  |  |  |  |  |  |
| ,3333333                 | STUDENT, SAMPLE                                                           |                                    |                      |           |           |  |  |  |  |  |  |  |  |
| 4444444                  | STUDENT, SAMPLE                                                           |                                    |                      |           |           |  |  |  |  |  |  |  |  |
| High (68% - 100%)        |                                                                           |                                    |                      |           |           |  |  |  |  |  |  |  |  |
| 5555555                  | STUDENT, SAMPLE                                                           |                                    |                      |           |           |  |  |  |  |  |  |  |  |
| 6666666                  | STUDENT, SAMPLE                                                           |                                    |                      |           |           |  |  |  |  |  |  |  |  |
| 7777777                  | STUDENT, SAMPLE                                                           |                                    |                      |           |           |  |  |  |  |  |  |  |  |

View Report to see the report. To view performance summar- Figure 2. Performance grouping table clusters students by perfories by SE, click Show summary data table. Use Show student mance on SEs in the selected subject and reporting category.

data to view individual student results by performance level (i.e. All Students, Deficient Students, etc.).

Contact: For more information on assessments administered in Dallas ISD, contact Local Assessment at 972-925-4430 and State and National Assessment at 972-925-6410.

## The Written Composition module lets users track grade K-12 students' progress in developing critical writing skills as well as determine areas for further growth

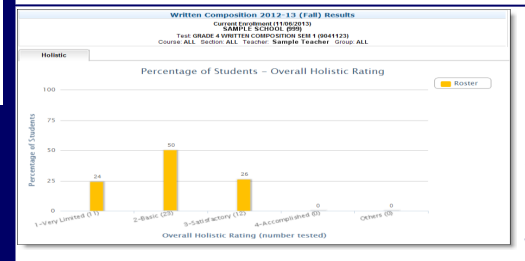

Figure 3. Percentage of students graph reports performance by **Overall Holistic Rating** 

|                   | GRADE 4 WRITTEN COMPOSITION SEM 1 |              |    |                |    |         |    |                |   |                |   |        |  |
|-------------------|-----------------------------------|--------------|----|----------------|----|---------|----|----------------|---|----------------|---|--------|--|
|                   | Overall Holistic Rating (OHR)     |              |    |                |    |         |    |                |   |                |   |        |  |
|                   |                                   | All Scorable |    | 1-Very Limited |    | 2-Basic |    | 3-Satisfactory |   | 4-Accomplished |   | Others |  |
| Student Group     | N                                 | %            | N  | 5              | N  | 5       | N  | - 5            | N | - 5            | N | - 5    |  |
| All               | 46                                | 100          | 11 | 23.9           | 23 | 50.0    | 12 | 26.1           | 0 | 0.0            | 0 | 0.0    |  |
| Hispanic          | 45                                | 98           | 11 | 23.9           | 23 | 50.0    | 11 | 23.9           | 0 | 0.0            | 0 | 0.0    |  |
| African American  | 1                                 | 2            | 0  | 0.0            | 0  | 0.0     | 1  | 2.2            | 0 | 0.0            | 0 | 0.0    |  |
| Special Education | 2                                 | 4            | 2  | 43             | 0  | 0.0     | 0  | 0.0            | 0 | 0.0            | 0 | 0.0    |  |
| LEP               | 36                                | 78           | 9  | 19.6           | 18 | 39.1    | 9  | 19.6           | 0 | 0.0            | 0 | 0.0    |  |
| TAG               | 3                                 | 7            | 0  | 0.0            | 1  | 2.2     | 2  | 4.3            | 0 | 0.0            | 0 | 0.0    |  |
| Low SES           | 46                                | 100          | 11 | 23.9           | 23 | 50.0    | 12 | 26.1           | 0 | 0.0            | 0 | 0.0    |  |

Figure 4. Summary of Written Composition table presents results by student group.

**WHAT:** The Written Composition module summarizes students' performance on two local writing assessments administered during the 2013-14 school year. In November, grade K-12 students will complete the first written composition test. Students in grades K-12 will take the second written composition test in May.

WHY: This module displays Written Composition results in user -friendly tables and graphs. The district's Written Composition tests evaluate students' development of critical writing skills, such as use of language, development of ideas, and narrative organization.

#### WHERE: Evaluate > Written Composition

HOW: Use Page Options to select the writing test and test year of interest. Page Options also allows users to choose the student group for which they would like to view data, such as all Hispanic or TAG students at the campus. Click Show student

data to examine individual student performance data. Click on course or section number to view results for a different set of students.

CONTACT: For more information on the district's Written Composition tests, visit http://benchmark/begin.do or contact Local Assessment at 972-925-4430.

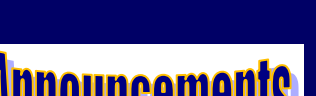

## Quickly and easily notify parents of their ELL students' progress with the LEP: Notification & Progress Letters module

WHAT: The LEP: Notification & Progress Letters module automates the creation of informational letters for parents of English Language Learners (ELL). Notification letters and progress reports produced in this module help to ensure that parents are kept abreast of their students' recommended instructional plans and progress in the district's Multi-Language Enrichment Program (MLEP).

district policy that a student whose Home Language Survey indicates that he or she speaks a language 🔲 4 44444 SURATSAME WY E2433244 other than English must be assessed for English proficiency. Based on assessment results, the student 📋 s mmm successes or Heldela is recommended to one of three programs: Dual Language Bilingual Program, Bilingual Program, and 🔲 i 🛲 🚥 🕬 🗤 🗤 🗤 English as a Second Language (ESL) Program. Schools are required to notify parents of these this parent notification process.

### WHERE: Monitor > LEP: Notification & Progress Letters

HOW: Click on course or section number of interest. Enter name, phone number, and e-mail address of appropriate contact person. To create notification letters, select letter language, recommended program, and graduation year for each student. To create progress letters, select letter language and recommended action. Next enter the effective date for each student. Print letters by clicking on box in Print Letter column to select students. Then click on the appropriate *Print* button to print letters in desired language.

MyData Portal In a Minute

CONTACT: For more information on LEP: Notification & Progress Letters, contact MLEP at 972-925-4660.

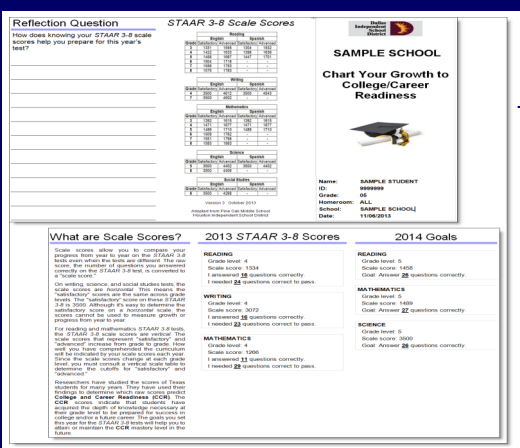

## Student Goal-setting Pamphlets assist counselors in encouraging students to take active roles in establishing their educational goals

WHAT: The STAAR 3-8 Goal-setting Pamphlets tool provides counselors and students with a handout that can be used to track students' performance on the 2013 STAAR 3-8 and prepare for 2014 testing.

WHY: Pamphlets are prepopulated for those students who have 2013 STAAR 3-8 results and are currently in a grade in which the 2014 STAAR 3-8 will be administered. The pamphlets report students' prior-year scale score, number of correct items, and number of correct items required to pass as well as the scale score and number of correct items required to pass this year's subject tests. A pamphlet template is also available for those students who do not have 2013 STAAR 3-8 results available. Counselors are able to use these pamphlets to help students think about and develop plans to reach their educational goals.

WHERE: Public Side: School Improvement > CIP (Campus Improvement Planning). Secure Side: Improve > CIP (Campus Improvement Planning).

HOW: Schoolwide users click on Current enrollment under STAAR 3-8 Student Goal-setting Pamphlets to be taken to a current enrollment roster page. On the resulting page, click on the grade, course, or teacher of interest to create corresponding pamphlets.

## Destination 2020 Spotlight Discover detailed information about at-risk students in the updated Dropout Early Warning System (DEWS) module

WHAT: The Dropout Early Warning System (DEWS) module reports demographic, scheduling, course performance, and assessment information for students who are in danger of dropping out.

WHY: The DEWS module is a tool designed to highlight, for middle and high school campus staff, those students who are at risk of dropping out. Only students currently failing at least two statecredit core courses are listed in this module. Included students may also have a history of discipline or truancy problems. The risk level listed for each student reflects the sum of their state-credit core course failure designation (coded as 1), truancy intervention level (ranges from 1-5), and number of STAAR or TAKS failures.

#### WHERE: Monitor > DEWS (Dropout Early Warning System)

HOW: Use Page Options to select school year, six-week grading period, and comparison group (ex. students "Still in Fall Semester") of interest. Under Roster Options, select desired grade, and then click Submit. In the resulting table, sort data by clicking on column headings (ex. ID, Name, Test, Grade, Risk Level, etc.). For additional student-level DEWS information, click on links in the DEWS Information columns (i.e. GPA, Attendance, and Truancy Intervention). To export and save the table as an Excel file, click *Export to Excel*.

#### Contact Information: (required [ All Students Email: username @dallasisd.org Send Date: 11/06/2013 ontact Person Name: LEP Students Progress Ltr: Recommend Action\* Notification Letters: Print English Print Spanish Notification Ltr: 2013TELPAS Progress Letters: Print English Print Spanish S W LPPW Eff. Date\* Read % 08/2013 √x No D Name Gr P D M S C L S W R Test ile Read GE √ x √ x DL SHLT ESL School Year 1 1111111 STUDENT, SAMPLE 10 Y H 2 3 3 3 2 3 2 2222222 STUDENT, SAMPLE 10 Y H 3 3 3 3 2 3 ✓ ○ ○ 2015-16 ✓ 4 ✓ 08/2013 ☑ ○ ○ ② 2015-16 ▼ 4 ▼ 08/2013 ✓ ○ ○ ○ 2015-16 ✓ 4 ✓ 08/2013 9 9999998 STUDENT, SAMPLE 10 Y H 3 4 4 4 3 4 10 1010101 STUDENT, SAMPLE 10 Y H 2 4 3 2 2 4

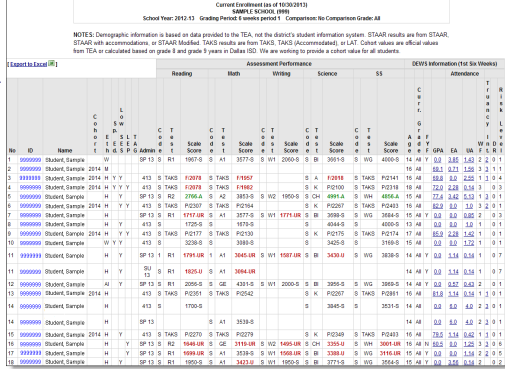

Figure 5. DEWS list reports students at the campus in danger of

dropping out, as indicated by failure of two core courses.